## Paylaþtýðýnýz Resimlerin Sitede Görünür Olmasý Ýçin Ne Yapýlmalý

Gönderen : papatya54 - 04/03/2011 10:37

Arkadaþlar imageshack.us adlý site yeni baþlattýðý uygulamasýyla Sitemize upload (yüklemek) ederek,forumlarýmýzda paylaþr istediðiniz fotoðraflarýn görüntüye dönüþmesi için imageshack.us adlý bu siteye üye olmanýz gerekmektedir.

www.imageshack.us 'ye girib yap.

Sað üst köþede yer alan "Sign Up" linkini týkla...

http://img36.imageshack.us/img36/8809/tikla.jpg

Bilgi Forumunu Doldurup Gönderin;

http://img713.imageshack.us/img713/9711/formudoldur.jpg

Kayýdýn gerçeklepmesi için mailinize gönderilen kayýt linkini mutlaka onaylamasýnýz;

Sað üst köþede ki Logýn'ý týklayýp Email ve þifrenizi girin;

http://img6.imageshack.us/img6/9224/emailjc.jpg

Bu kayýt iþlemi bir seferlik bu iþlemler yapýlýnca bitmiþ oluyor ve sonra bu www.imageshack.us sitesine eskiden yaptýðýnýz git giriyorsunuz hatýrlarsak açýlan bu sayfada önce 1\_ "Image resize" dan resim boyutunu 800x600(15-inç monitör)olarak sabitliyoruz sonrasýnda 2- "Browse" kutusunu týklayýnca bilgisayarýnýzdan yükleyeceðiniz resimlerin olduðu bir bölüm açlýyor 3 buradan seçtiðiniz resimi aç diyerek bekliyorsunuz ve ikinci bir sayfa açýlýyor 4- burada da mavi renkli "UPLOAD NOW"kuyucuðunu týklayýp sonraki sayfayý iki þerit satýrýn yeþillenerek doluþunu seyrederek bekliyorsunuz,iþlemleri doðru yaptýysanýz seçtiðiniz resim gerçekleþmiþ olarak sol köþede beliriyor,5-dördüncü satýr olan " Forum Code"olan satýrý kopyalay sitemizde istediðiniz bölüme dönerek yapýþtýrýp 6- "Ekle"diyerek iþlemi bitiriyorsunuz;

Klasikarabalar.net Forumlarý - Klasik Arabalar / Papatya 54